Transferencias y Pagos > Resumen >

### Contenido

» Resumen de transferencias y pagos

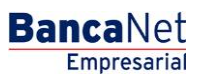

2

Transferencias y Pagos > Resumen >

#### BancaNet Empresarial

Página 2

### » Resumen de transferencias y pagos

#### ¿Qué encuentro en esta página?

En esta página puede ver transferencias y archivos pendientes de autorizar, operaciones frecuentes, domiciliación y horarios.

#### ¿Cómo puedo obtener los datos que me interesan?

La página está compuesta por las siguientes secciones:

#### 1. Pendientes de autorización

- Individual
  - Flecha de "Detalle" 🛨
    - Nombre
    - Capturado por
    - Usuario 1
    - Hora programada
    - Referencia numérica
    - Referencia alfanumérica
  - Columna de selección Autorizar/Rechazar: Aquí puede seleccionar hasta 10 registros por página, los cuales puede autorizar o rechazar, simepre y cuando sus operaciones tengan los estatus "Pendiente por autorizar" o "Falta segunda firma", asi como las facultades y montos (individual,mancomunado, operable), necesarios para realizar dicha operación.
  - Tipo de operación:
    - Banamex
    - Otras cuentas
    - Tarjetas de Crédito
    - Servicios
  - Cuenta retiro: Elija una cuenta de la lista de selección; se mostrará el número de cuenta y el saldo correspondientes.
  - Cuenta de depósito: Muestra los datos de la cuenta de abono (número de cuenta, número de tarjeta, CLABE o el nombre comercial del servicio a pagar).
  - o Importe: Muestra el importe de la operación.
  - Fecha programada: Muestra la fecha en la que será aplicada la transacción una vez que sea autorizada.
  - Estatus: Muestra el estatus actual de la operación.
    - Al hacer clic en el botón "Aceptar", aparecerá una ventana de confirmación indicando las operaciones que desea Autorizar o Rechazar, en la parte inferior, se presentan los botones "Cancelar" y "Continuar".
      - El botón "Cancelar", cierra la ventana y cancela la operación (Autorizar/Rechazar).

Transferencias y Pagos > Resumen >

**Banca**Net

- El botón "Continuar", le solicitará que ingrese un Challenge para aplicar la operación (Autorizar/Rechazar).
- Archivos
  - En esta sección se muestran los archivos que contienen pagos uno a uno, con operaciones pendientes de segunda firma. La información se desglosa de la siguiente forma:
    - Columna de selección: Aquí puede seleccionar los registros que desea autorizar.
    - Nombre del archivo: Muestra el nombre del archivo acompañado de una liga; al hacer clic en ésta, aparecerá el detalle del archivo.
    - Numero de operaciones: Muestra el total de registros que contiene el archivo.
    - Importe total: Muestra el importe total que contiene el archivo.
  - Al hacer clic en el botón "Autorizar", aparecerá una ventana solicitándole que ingrese un Challenge para aplicar la operación.

#### 2. Operaciones frecuentes

En esta sección se presentan sus operaciones guardadas como frecuentes. La información se desglosa de la siguiente forma:

- Transferencias
  - Columna de selección: Aquí puede seleccionar los registros que desea eliminar.
  - Tipo de operación:
    - Cuentas propias Banamex
    - Otras cuentas
  - Cuenta retiro: Elija una cuenta de la lista de selección; se mostrará el número de cuenta y el saldo correspondientes.
  - o Cuenta de depósito: Muestra el número de la cuenta destino.
  - Importe: Caja de texto donde debe registrar el importe de la operación.
  - Aplicar: Al hacer clic en esta liga, aparecerá la pantalla de *Confirmación de la transferencia*.
  - Al hacer clic en el botón "Borrar", se eliminarán los registros seleccionados.
- Pagos
  - Columna de selección: Aquí puede seleccionar los registros que desea eliminar.
  - Tipo de operación:
    - Tarjetas de crédito
    - Servicios
  - Cuenta retiro: Elija una cuenta de la lista de selección; se mostrará el número de cuenta y el saldo correspondientes.
  - o Cuenta de depósito: Muestra el número de la cuenta destino.
  - o Importe: Caja de texto donde debe registrar el importe de la operación.
  - Aplicar: Al hacer clic en esta liga, aparecerá la pantalla de Confirmación de la transferencia.
  - Al hacer clic en el botón "Borrar", se eliminarán los registros seleccionados.

Transferencias y Pagos > Resumen >

**Banca**Net

Página 4

Nota: Solo se podrán guardar 10 operaciones frecuentes por usuario, ya sean transferencias o pagos.

#### 3. Domiciliación

- Servicios activos
  - Servicio: Muestra los servicios que están domiciliados.
  - ∘ Flecha de "Detalle" 🛨
    - Fecha de última modificación
    - Importe máximo
    - Dígito verificador o contrato
    - Descripción personalizada
    - *Modificar esta domiciliación*: Liga que lleva a la pantalla para modificar la instrucción.
    - Dar de baja esta domiciliación: Liga que lleva a la pantalla para dar de baja la instrucción.
    - Esta información varía conforme el tipo de servicio que se tenga domiciliado.
  - o Cuenta de retiro: Muestra el número de cuenta y el saldo.
  - Pago a: Muestra el dato principal del pago que se esté domiciliando. Por ejemplo: En el caso de Telmex, se mostrará el número telefónico; en el caso de CFE, se mostrará el RPU.
  - $\circ~$  Fecha de alta: Muestra la fecha de alta de la domiciliación.
  - *Ver historial*: Liga que lleva a ver los movimientos que se han hecho sobre el servicio domiciliado.

#### 4. Horarios

- Transferencias y pagos
  - Muestra el horario en el que pueden realizarse transferencias y pagos.

Transferencias y Pagos > Resumen >

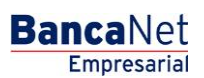

Página 5

|               | TRANSFERE           | NCIAS Y PAG    | OS IMPUESTOS Y CONTR              | RIBUCIONES COBRANZA INVE               | RSIONES SERVICIOS ADICIONA               | LES ADMINISTR <u>ACIÓN</u> |                  | S/                       |
|---------------|---------------------|----------------|-----------------------------------|----------------------------------------|------------------------------------------|----------------------------|------------------|--------------------------|
|               |                     | _              |                                   |                                        |                                          |                            |                  |                          |
| oagos         | Resur               | nen 🚯 T        | ransferencias 🚺 Pagos             | A Nómina Banamex 🛃 Trans               | ferencias Masivas 🚺 Depósitos N          | lasivos                    |                  |                          |
| sur           | nen                 |                |                                   |                                        |                                          |                            |                  |                          |
| lient         | es de aut           | orización      |                                   |                                        |                                          |                            |                  |                          |
| ind           | ividual (10         | de 15)         |                                   |                                        |                                          |                            |                  | Ver                      |
| a ver         | el detalle del mo   | ovimiento, hag | a clic en la liga del número de c | uenta. Para autorizar uno o varios mov | imientos, seleccionelo(s) y dé clic en " | Autorizar".                |                  |                          |
|               | Autorizar           | Rechazar       | Tipo de operación                 | Cuenta retiro                          | Cuenta depósito                          | Importe                    | Fecha programada | Estatus                  |
| ÷             |                     |                | Cuentas propias                   | 1234567890123456                       | 1234567890123456                         | 100,000.00                 | 01/07/2013       | Instrucción recibida     |
| +             |                     |                | Cuentas propias                   | <u>1234567890123456</u>                | 1234567890123456                         | 100,000.00                 | 01/07/2013       | Falta segunda firma      |
| +             |                     |                | Cuentas propias                   | 1234567890123456                       | 1234567890123456                         | 100,000.00                 | 01/07/2013       | Pendiente por autorizar  |
| +             |                     |                | Cuentas propias                   | 1234567890123456                       | 1234567890123456                         | 100,000.00                 | 01/07/2013       | Falta segunda firma      |
| +             |                     |                | Cuentas propias                   | 1234567890123456                       | 1234567890123456                         | 100,000.00                 | 01/07/2013       | Pendiente por autorizar  |
| ٠             |                     |                | Cuentas propias                   | 1234567890123456                       | 1234567890123456                         | 100,000.00                 | 01/07/2013       | Falta segunda firma      |
| ۲             |                     |                | Cuentas propias                   | 1234567890123456                       | 1234567890123456                         | 100,000.00                 | 01/07/2013       | Pendiente por autorizar  |
| ۲             |                     |                | Cuentas propias                   | 1234567890123456                       | 1234567890123456                         | 100,000.00                 | 01/07/2013       | Falta segunda firma      |
| +             |                     |                | Cuentas propias                   | 1234567890123456                       | 1234567890123456                         | 100,000.00                 | 01/07/2013       | Pendiente por autorizar  |
| ÷             |                     |                | Cuentas propias                   | 1234567890123456                       | 1234567890123456                         | 100,000.00                 | 01/07/2013       | Falta segunda firma      |
|               |                     |                |                                   |                                        |                                          |                            |                  | Acep                     |
|               |                     |                |                                   |                                        |                                          |                            |                  | · ·                      |
| 10 de 1       | I5 <u>« Ant</u>     | erior 1 2 3    | 4   5   Siquiente »               | «-5 +5 »                               |                                          |                            |                  | Ir a la página 📃 de 45 🧲 |
| Are           | hivos (6 de         | € 6)           |                                   |                                        |                                          |                            |                  |                          |
|               |                     |                |                                   |                                        |                                          |                            |                  |                          |
| acio          | nes frecu           | entes          |                                   |                                        |                                          |                            |                  |                          |
| Tra           | nsferencia          | s (2)          |                                   |                                        |                                          |                            |                  |                          |
| Pag           | jos (2)             |                |                                   |                                        |                                          |                            |                  |                          |
| Ver           | mpra de Divir       | visas (1)      |                                   |                                        |                                          |                            |                  |                          |
| Vei           | ita de bivis        | 5a5 (1)        |                                   |                                        |                                          |                            |                  |                          |
|               | ación               |                |                                   |                                        |                                          |                            |                  |                          |
| icilia        |                     |                |                                   |                                        |                                          |                            |                  |                          |
| icilia<br>Ser | vicios a <u>cti</u> | vos (6) 🔜      |                                   |                                        |                                          |                            |                  |                          |

<u>Ver historial de Banca Electrónica</u>

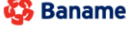

Banamex D.R. @ Copyright 2009, Derechos Reservados. Banco Nacional de México, S.A., integrante de Grupo Financiero Banamex. Isabel la Católica 44. Centro Histórico. Del. Cuauhtémoc. C.P. 06000, México, Distrito Federal, México